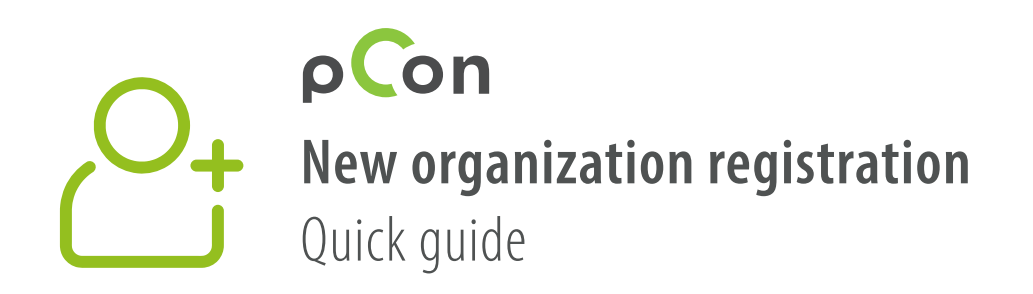

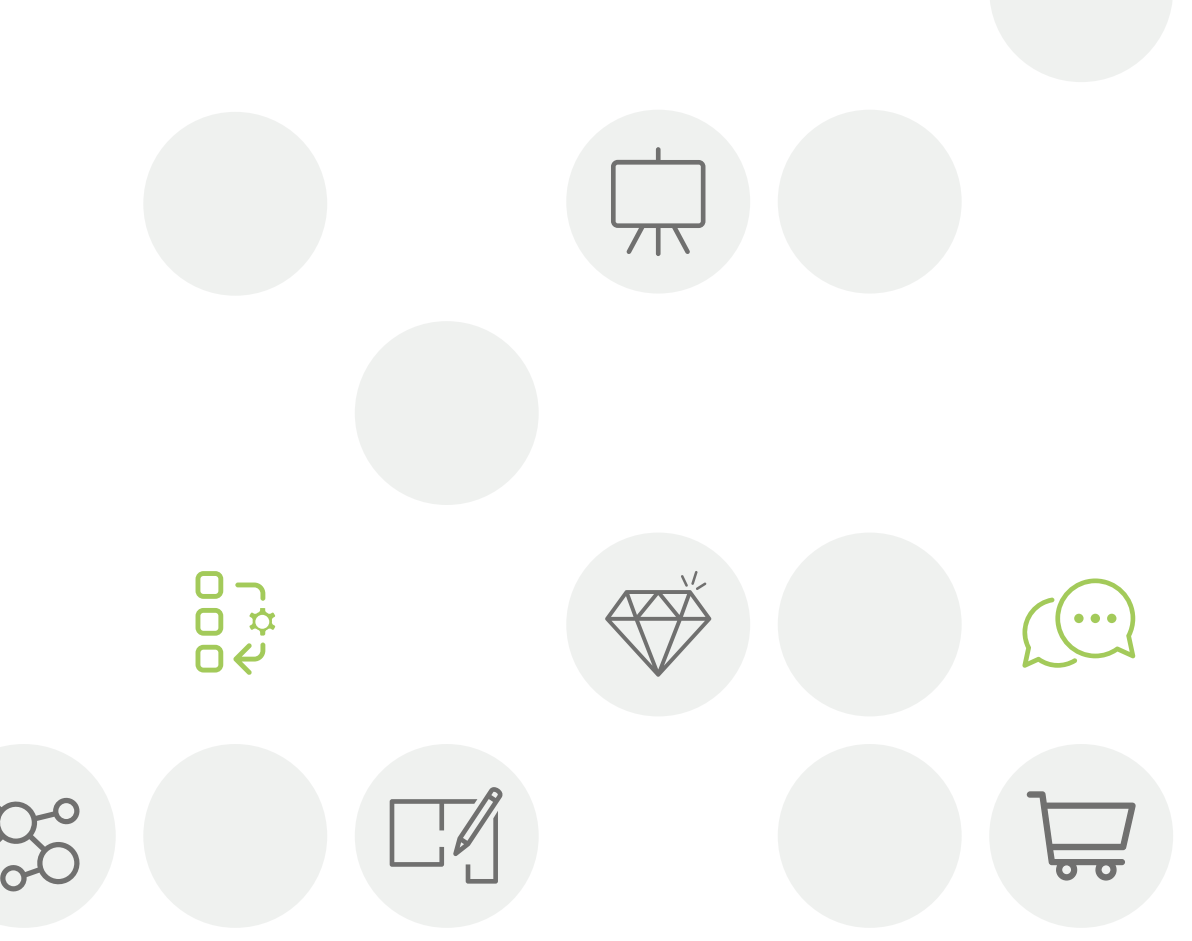

## viccarbe

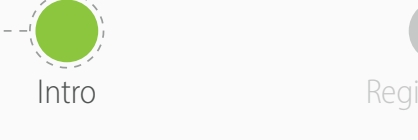

n

wnload taClient Install DataClient

Wait for data confirmation

Download data

Invite

- You'll be part of the **pCon community** at the end of this process
- Using offline configurable data will dramatically increase your **work efficiency and quality**

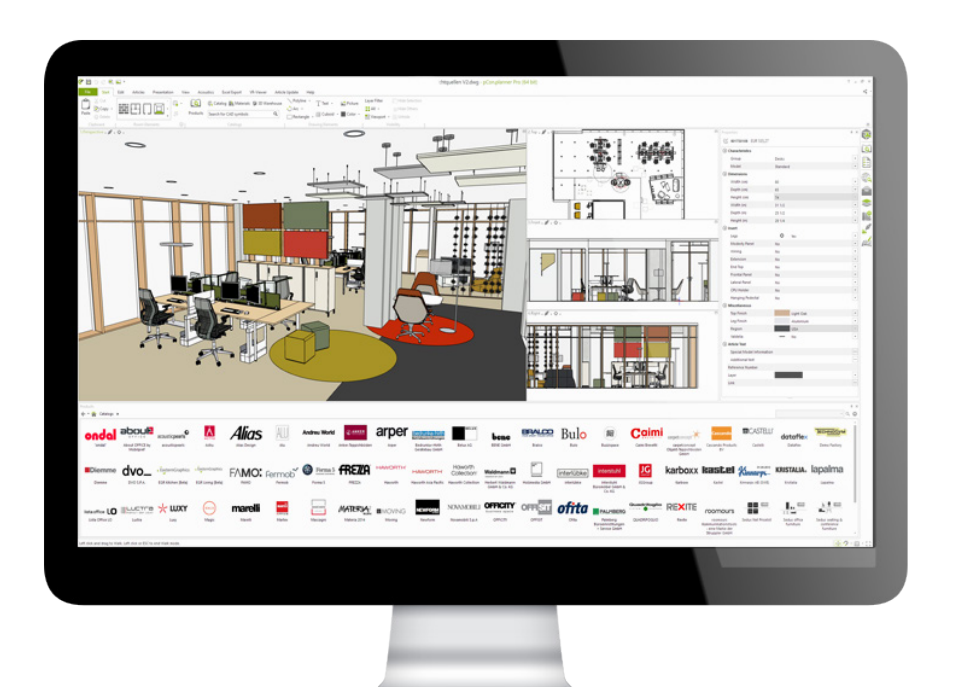

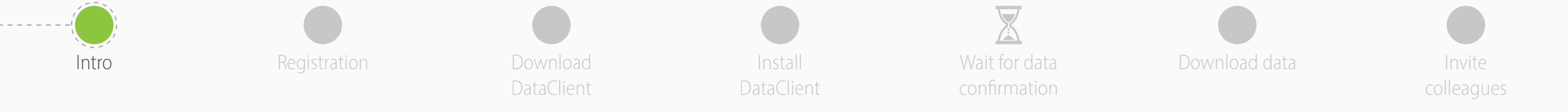

If you have problems or questions about this process please contact

support-se@easterngraphics.com

+39.051.587.5509

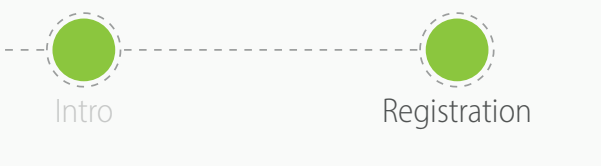

• Go to the link

• Click Let's go!

Download DataClient

https://login.pcon-solutions.com/catalog/5JZ0AF

Install DataClient Wait for data confirmation

Download dat

Invite colleagues

## Welcome to pCon!

pCon offers 3D product configuration, room planning, comprehensive product information and offer creation – on mobile devices as well as desktop computers.

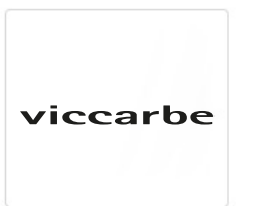

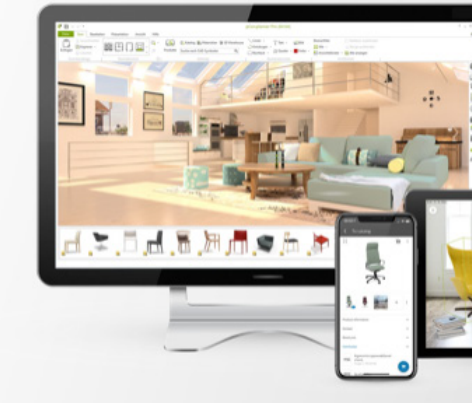

Log in now - or register in only a few steps.

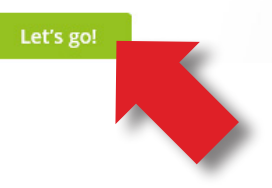

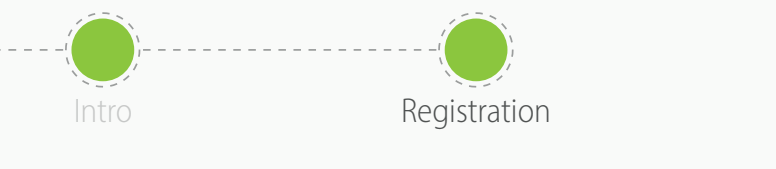

ownload ataClient Install ataClient Wait for data confirmation

Download dat

Invite colleagues

- If you already have an account, enter your credentials
- If you do not have an account, create one by clicking on **Register**

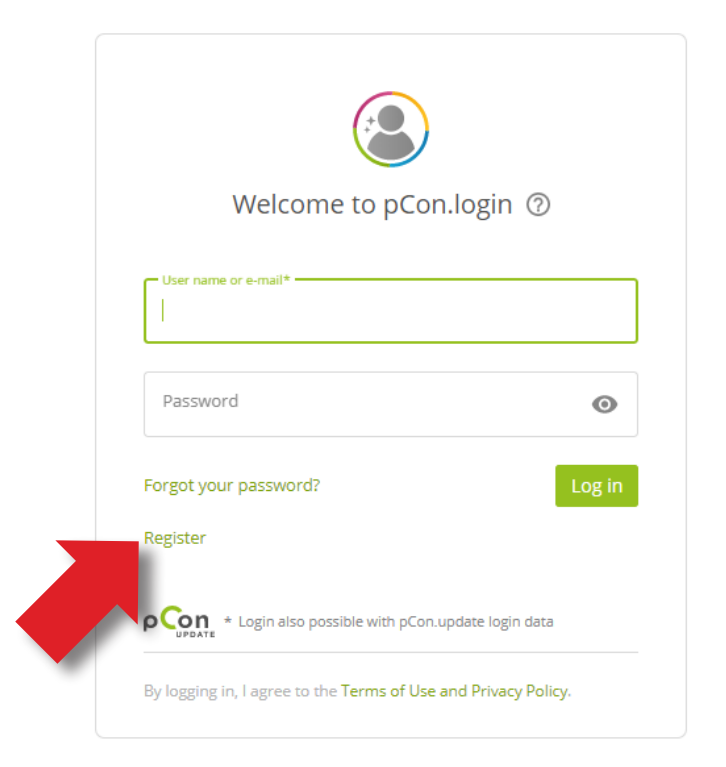

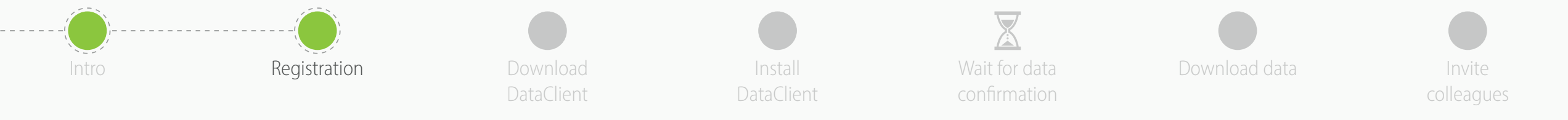

- All fields are mandatory
- Avoid registering with a generic email address such as gmail or hotmail - it will speed up the approval process
- Enter the name and address of your organization.
   If you're a **independent professional** in the 'Company' field enter your professional title followed by your first and last names
- Click **Register** 
  - One registration per company
  - Remember your Username and Password

| Registration f                                                                                                    | or pCon                                        |                    |  |
|----------------------------------------------------------------------------------------------------|------------------------------------------------|--------------------|--|
| Your colleagues are already working with pCon?<br>Skip registration, get invited by a colleague!<br>pCon supports your whole organization: Employees share access to manufacturer catalogs and<br>settings. We recommend that you register your organization once and invite additional members.<br>More Information > |                                                |                    |  |
| E-mail address*                                                                                                    |                                                | Campo obbligatorio |  |
| Password*                                                                                                    |                                                |                    |  |
| Re-enter password*                                                                                                    |                                                |                    |  |
|                                                                                                    |                                                |                    |  |
| Title*                                                                                                    | Mr.                                            | ~                  |  |
| First name*                                                                                                    |                                                |                    |  |
| Last name*                                                                                                    |                                                |                    |  |
| Telephone                                                                                                    |                                                |                    |  |
|                                                                                                    |                                                |                    |  |
| lam                                                                                                    | (Not set)                                      | ~                  |  |
|                                                                                                    |                                                |                    |  |
| Organization name                                                                                                    |                                                |                    |  |
| Street/ House No.                                                                                                    |                                                |                    |  |
| Zipcode                                                                                                    |                                                |                    |  |
| City                                                                                                    |                                                |                    |  |
| Country                                                                                                    | Italy                                          | ~                  |  |
|                                                                                                    | I agree with the terms of use and privacy poli | cy ».*             |  |
|                                                                                                    | * Required field                               |                    |  |
|                                                                                                    | Car                                            | rel Pegister       |  |
|                                                                                                    |                                                | Register           |  |

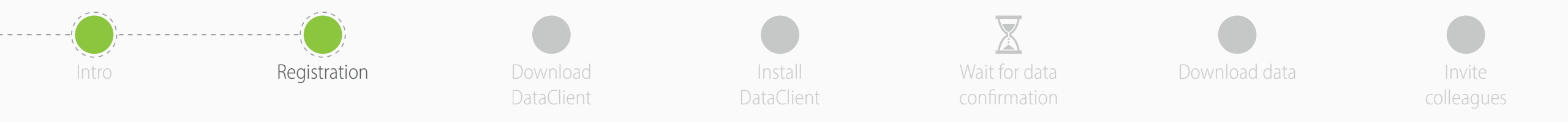

- You'll receive an email with a **link to confirm your** email address Click on it
  - If you don't receive it after some minutes control the spam folder

- You'll be redirected to the pCon.login portal
- Click on Continue

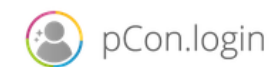

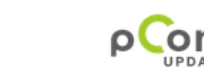

## Dear Mr. Grilli,

Thank you for your registration on pCon.update.

To continue with your registration, please confirm your e-mail address.

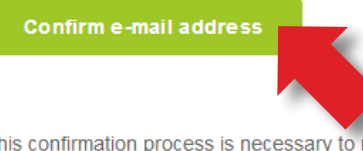

This confirmation process is necessary to make sure that the e-mail you entered is correct. If you have not activated this service, please ignore this e-mail.

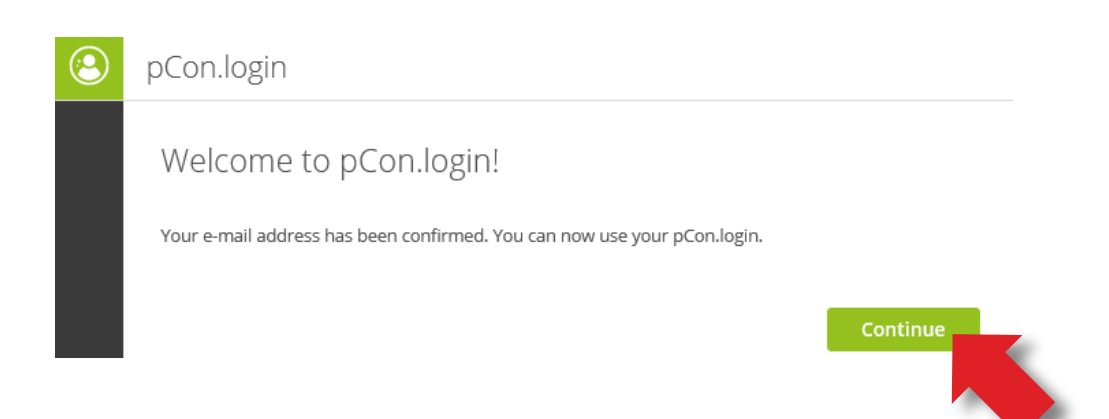

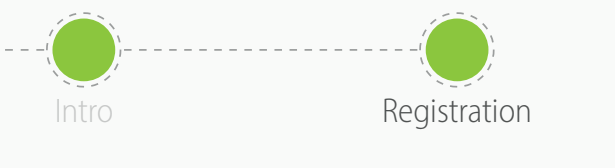

ownload ataClient

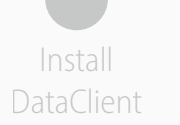

Wait for data confirmation

Download da

Invite colleagues

- Once the registration is confirmed, you can request data
- Click on **Request**
- Generally the requests are approved within 24 hours

| 3 | pCon.login                                                                                                    |
|---|----------------------------------------------------------------------------------------------------|
|   | Request Access to Catalog                                                                                                    |
|   | viccarbe                                                                                                    |
|   | Hereby you request the activation of the catalog directly from the manufacturer. You will receive a notification e-mail as soon as the manufacturer has decided on your request. |
|   |                                                                                                    |

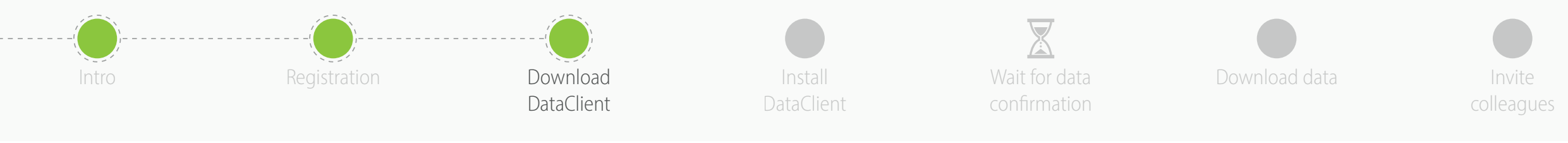

- In the side menu click on **Applications**
- Click Select in pCon.planner MarketingEdition
  - It's free
  - Necessary for using configurable data offline
  - For other offline applications a license is required
- Click on No pCon update installed?

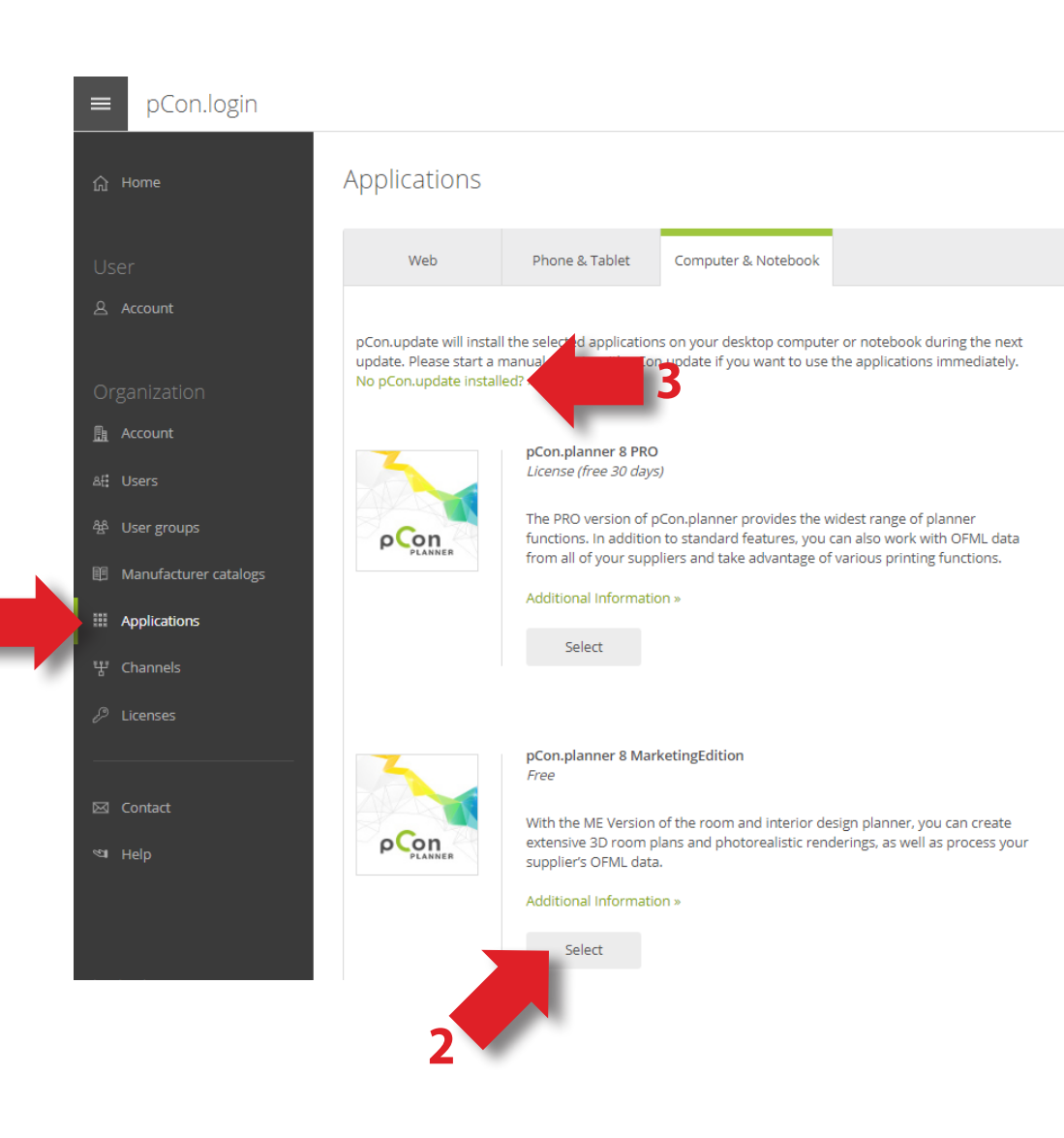

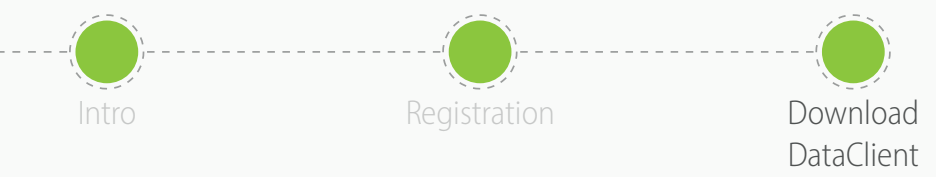

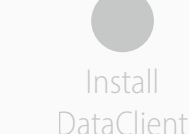

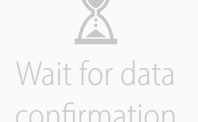

Download

Invite

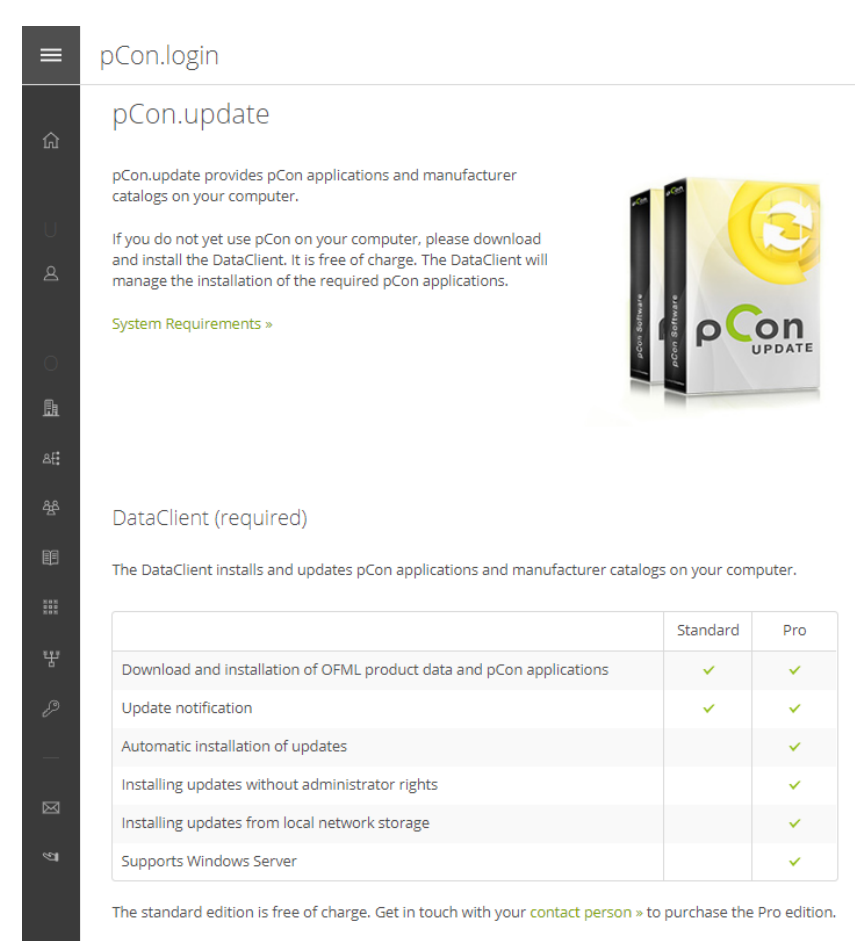

User Manual (PDF) »

## DataClient DataClient

- Download pCon.update DataClient
  - Click on the **Download** link
  - It will maintain your data, and all pCon offline applications, always up to date

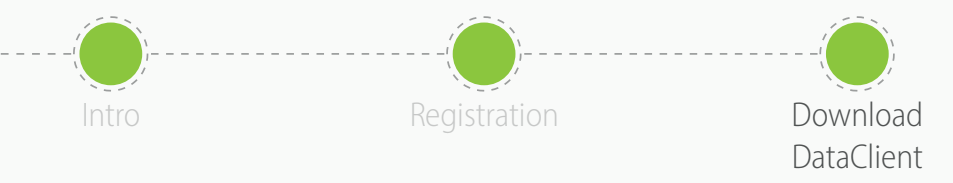

Install DataClient Wait for data

Download da

Invite colleagues

pCon.login  $\equiv$ Manufacturer Catalogs Your approved catalogs are available in all pCon applications ». Please send me an e-mail when new manufacturers are available. Currently, only the catalogs for which you have been invited by the respective manufacturer are activated. Do you want access to all catalogs? Request activation for the pCon Community. It is free of charge. Activation Page <u> Account</u> Order: Status 🗸 Availability: IT 🗸 Status 🗸 Sector 🗸 More AE Users Search Manufacturer catalogs  $\overrightarrow{X}$ 🕅 A. & H. ME Applications viccarbe P 🗵 In Process Request again 🖂 Contact Data request status

- In the **Manufacturer catalogs** menu you can check the **status** of the data request
- To complete the registration to the pCon community, click on **Activation Page**
- In the new window, **check that the data is correct** and click on Request
- You will receive an email with the approval usually within 24 hours

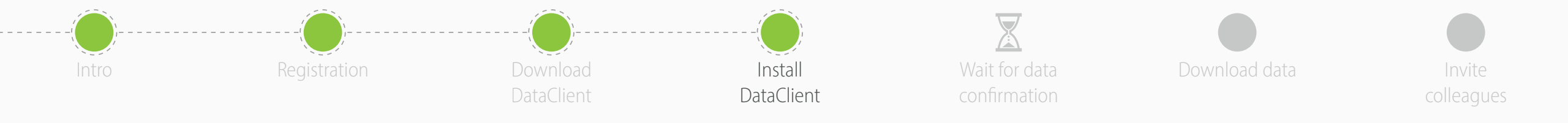

• Install the DataClient, following the installation wizard

- After the installation is concluded, **run the DataClient** and follow the setting wizard
- When requested, insert your **pCon.login account** credentials
- Check on **Save password** and **click OK**

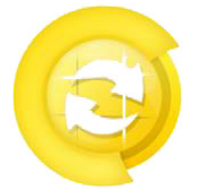

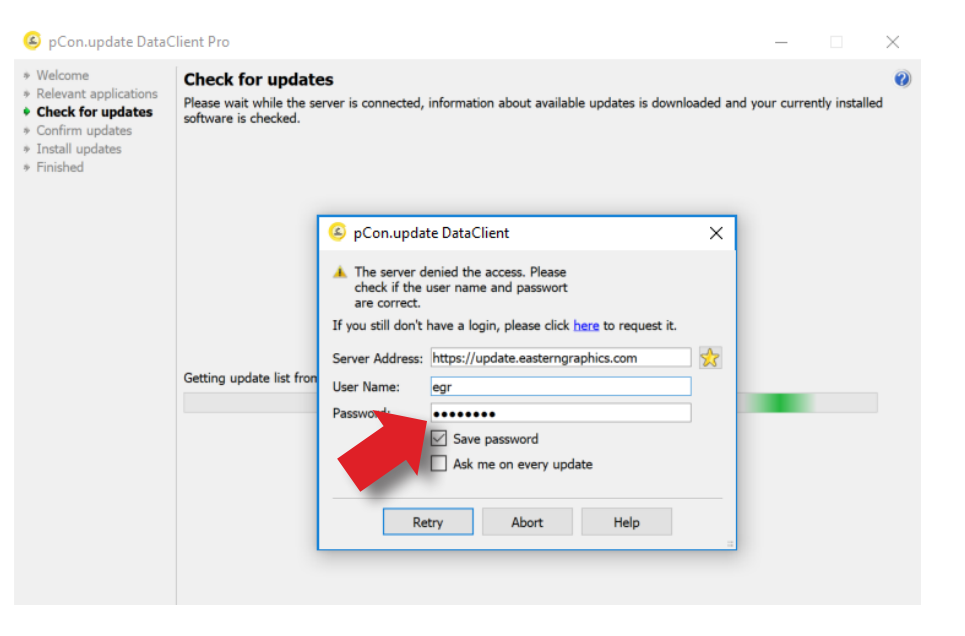

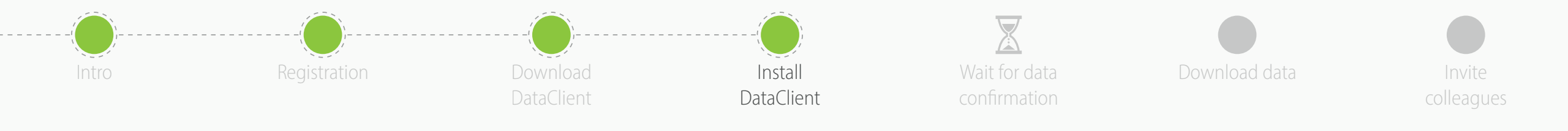

- Click on Schedule updates on the left menu
- Select the following options
  - Notify if new updates are available
  - Repeat periodically every: to 'day'
  - Execute update to 'after User Logon'
- You'll receive an automatic notification when new updates are available

| 🙆 pCon.update DataC                                                                             | lient Pro                                                                                                    | _                                         |                             | ×   |
|-------------------------------------------------------------------------------------------------|----------------------------------------------------------------------------------------------------|-------------------------------------------|-----------------------------|-----|
| Welcome     Relevant applications     Check for updates     Confirm updates     Install updates | Schedule updates<br>Here you may set up a notification for new updates or en<br>updates.<br>Automatic updates                                                                      | able an automatic in                      | stallation of               | new |
| Finished                                                                                        | <ul> <li>Disable automatic updates</li> <li>Notify if new updates are available</li> </ul>                                                                                         |                                           |                             |     |
|                                                                                                 | On the points specified below automatically a check for<br>notification message will be shown. The notification will<br>migue is logged in.<br>O Automatically install new updates | new updates will be<br>only be performed, | done. If so,<br>if the user | , a |
| Enhanced<br>Installation log<br><b>Schedule updates</b><br>Settings                             | Update schedule<br>Next check on:<br>Repeat periodically every:<br>Evecute update:                                                                                                 | after User Logon                          | 10/6/18                     |     |
|                                                                                                 |                                                                                                    |                                           |                             |     |
|                                                                                                 |                                                                                                    |                                           |                             |     |
|                                                                                                 | Back                                                                                                    | Discard                                   | Accep                       | )t  |

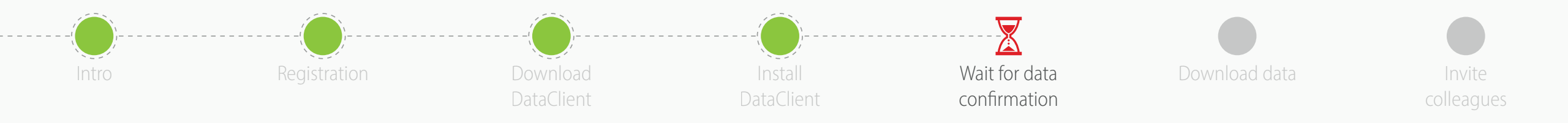

- Now you'll have to wait for the manufacturer to approve the data access
- Usually it happens within 24 hours
- When you receive the confirmation email continue with this guide

- For the **online applications** (pCon.box and pCon.facts) you can start using the data immediately
- For the offline applications (pCon.planner and pCon.basket) you'll have to download the data into your computer using pCon.update DataClient

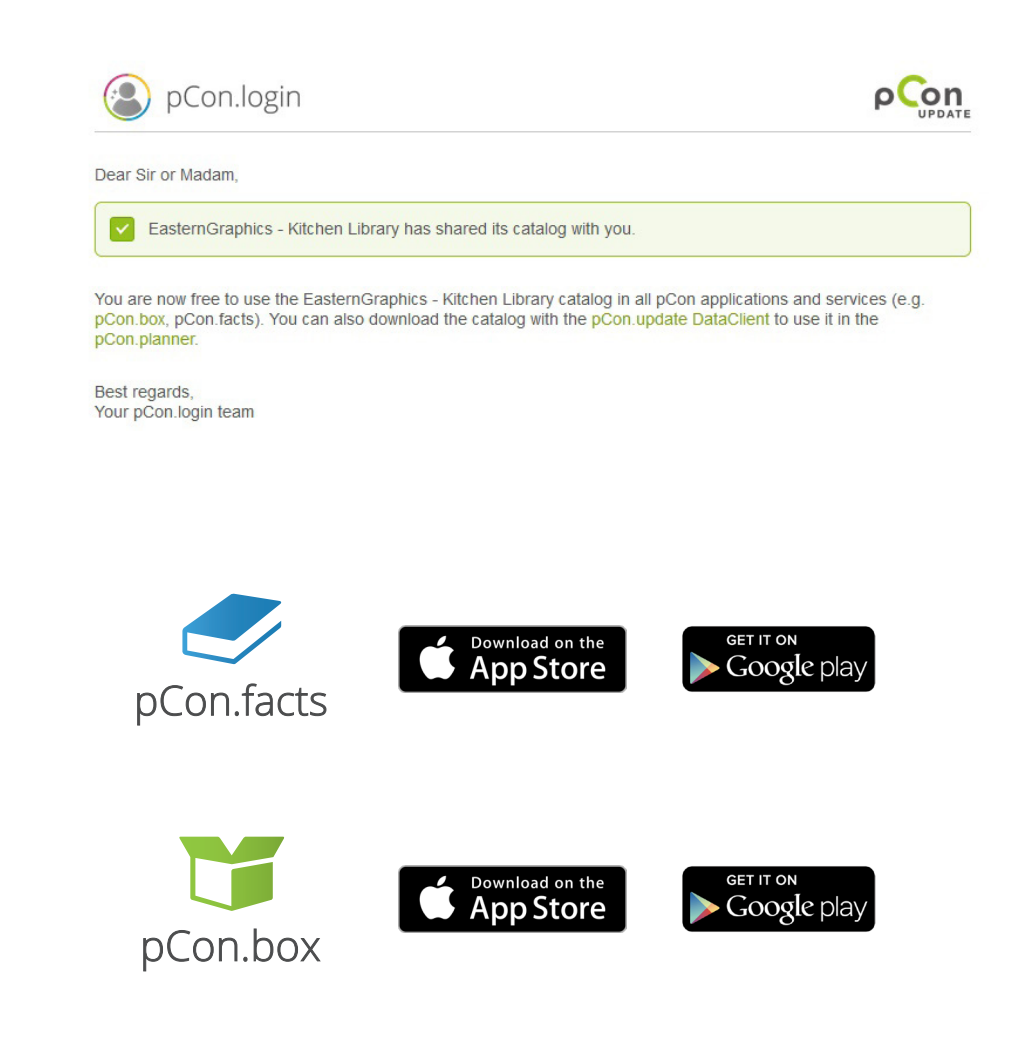

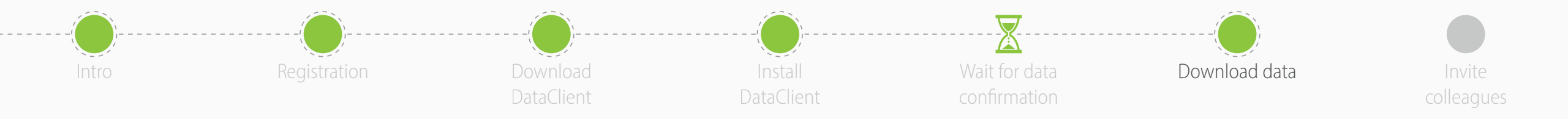

- Start pCon.update DataClient
  - Click Next on the following two windows to force a control of what data is available to update
  - You'll see a list with the applications and data
- Click **Install** to start the download and installation process

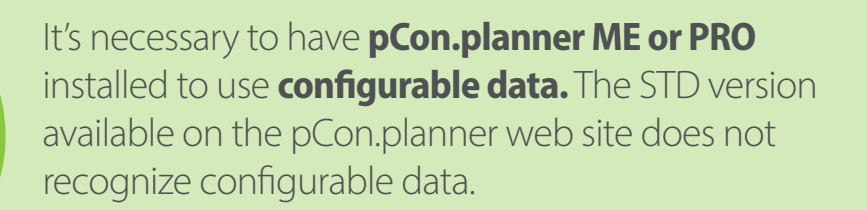

| Welcome                                                              | Select updates                                                                                                    |                                       |       |
|----------------------------------------------------------------------|----------------------------------------------------------------------------------------------------|---------------------------------------|-------|
| <ul> <li>Relevant application:</li> <li>Check for undates</li> </ul> | The following updates were found. Please select the entries you wa                                                                                                    | nt to install. Detailed information i | for e |
| Select updates                                                       | updates is available through a click on the buttons within the last co                                                                                                    | lumn.                                 |       |
| Install updates                                                      | Name                                                                                                    | Size Informat                         | ion   |
| Finished                                                             | 🗹 현 pCon.planner 7.2 ME Patch 1                                                                                                    | 133.7 MB                              |       |
|                                                                      | 🗹 현 pCon.xcad 2.18 64-bit (interactive)                                                                                                    | 107.8 MB                              |       |
|                                                                      | 🗹 현 pCon.xcad 2.19 64-bit                                                                                                    | 108.4 MB 🗎                            |       |
|                                                                      | > 🗹 🛃 Andreu World 1.0.0                                                                                                    | 701.9 MB 🗎                            |       |
|                                                                      | > 🗹 🚮 Arper 1.0.0                                                                                                    | 729.0 MB                              |       |
|                                                                      | > 🗹 👪 BENE AG 1.0.0                                                                                                    | 557.5 MB 🔍                            |       |
|                                                                      | 🔉 🗹 🚮 Caimi Brevetti 1.0.0                                                                                                    | 288.7 MB                              |       |
|                                                                      | Image: Second Second | 677.5 KB 🗎                            |       |
|                                                                      | > 🗹 🚮 EGR Kitchen [Beta] 1.0.0                                                                                                    | 52.8 MB                               |       |
|                                                                      | > 🗹 🚮 EGR Living [Beta] 1.0.0                                                                                                    | 35.2 MB                               |       |
|                                                                      | > 🗹 🚮 FREZZA 1.0.0                                                                                                    | 22.2 MB                               |       |
|                                                                      | > 🗹 🚮 Haworth 4.0.0                                                                                                    | 164.6 MB                              |       |
|                                                                      | > 🗹 🚮 Haworth Asia Pacific 1.64.0                                                                                                    | 880.1 MB                              |       |
|                                                                      | > 🗹 🔚 interlübke: OFML Catalog                                                                                                    | 183.0 MB                              |       |
|                                                                      | Filter:                                                                                                    |                                       | Clear |
|                                                                      | 28 of 28 packages selected (7081.4 MB of 7081.4 MB).                                                                                                    |                                       |       |
|                                                                      |                                                                                                    | ack Install C                         | anco  |

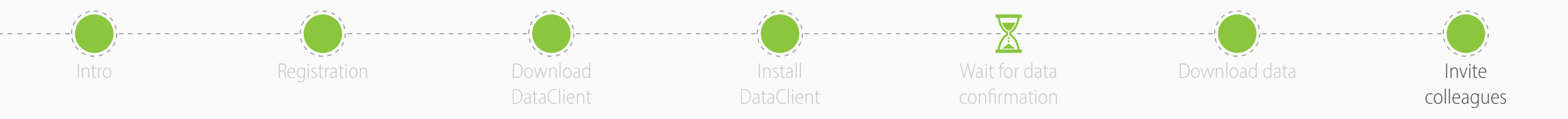

- You are now ready to invite other members of your organization to join your organization's pCon.login account
- pCon.login allows you to manage your company users, request configurable data, manage software licenses and much more

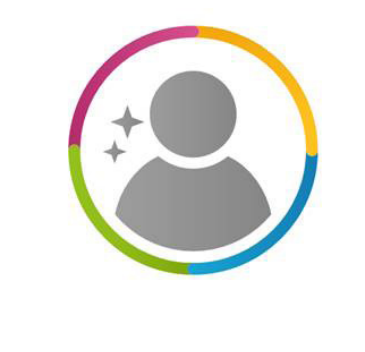

pCon.login